职教云学生常见问题

#### Q1: 云课堂的网址和 APP 名字是什么?

A: 职教云网址: zjy2.icve.com.cn; APP: 云课堂智慧职教

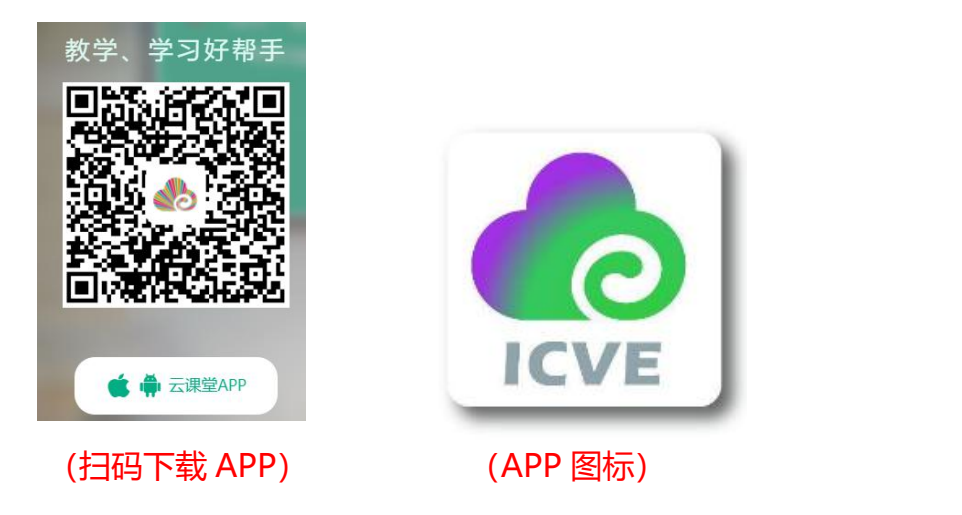

## Q2: 注册问题: 学生注册时误选为教师身份? 学生注册时填错了学号/选错 了学校怎么办?

A:请在网页右下角唤出智慧职教机器人,输入"学生误选为教师身份",或输入"填 错了学号/选错了学校"根据提示操作。

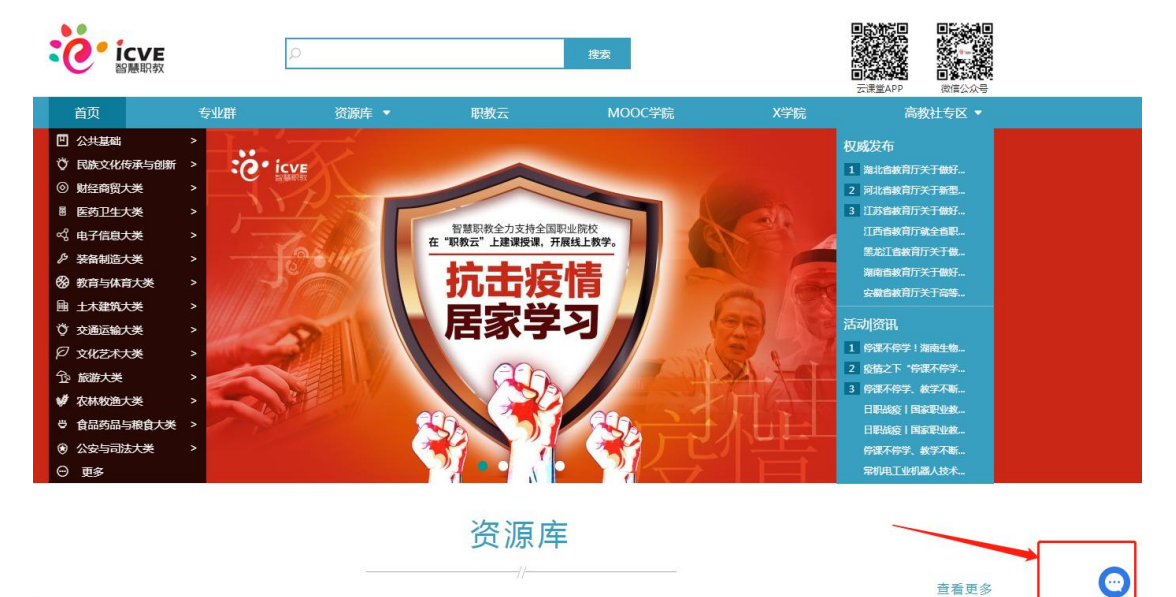

## Q4: 学生登录 APP 后闪退?

A: 1.确认手机系统版本: Android 需 5.0 以上, iOS 需 8.0 以上;
2.若手机系统符合,更新至最新版本 APP;
3.卸载重新安装 APP;
4.以上方法均不行,提供手机型号、系统版本,网页右下角唤出智慧职教机器人,输入"闪退"根据提示操作【目前已知 OPPO 个别机型闪退暂时无法处理】

# Q5: 学校已经统一导入过账号, 学生又自行注册了账号?

- A: 浏览器登录职教云 zjy2.icve.com.cn 在个人中心【合并账号】, 输入另一个账号密码合并选择需要保留的账号即可。
- Q6:学生输入班级邀请码或者扫码加班无法加入班级(看不到课程)?
- A: 1.确保使用【云课堂智慧职教】APP进行扫码,不可用微信、QQ扫描二维码;
  2.通过扫码或输入邀请码加入班级,需要教师在【审核注册】中审核通过;
  3.是否存在多个账号,确保加入班级的账号和登录的账号是同一个账号

| 学生                 | > |
|--------------------|---|
| 注册成词后,既枝和异份信息将无法修让 |   |
| 反晶音遮高中华业生          | > |
|                    |   |
| Ł                  | > |
| 3 8/25             |   |
|                    |   |
| \$ \$ 12 \$        |   |
|                    |   |
|                    |   |
|                    |   |
| (1私) ③男 〇          | * |
|                    |   |
| T-\$               |   |
|                    |   |
|                    |   |

#### Q7:学生忘记密码,且没有绑定手机号怎么办?

A: 1.如学生已加入班级,联系教师直接帮学生进行重置; 网页端: 【我的学生】——【重置密码】 手机端: 在【班级】——【更多】——【学生管理】中,可重置学生密码 2.如学生未加入班级,教师在网页端操作: 【我的学生】——【本校学生】,搜索 学生姓名,勾选后点击【添加到我的学生】——在【我的学生】中勾选学生,重 置密码

#### Q8: 学生如何参加老师课堂发布的活动?

A: 1.手机端:学生通过 APP 进入该门课程当天的【课堂教学】,老师发布活动后,会有弹窗提示参加活动(确保手机对此 APP 开通通知权限)
2. 网页端:直接进入当天的课堂教学,在【课前】【课中】【课后】看到正在进行中的活动

## Q9: 学生加入错了班级, 怎么退出来?

A: 学生加错班级, 可联系授课教师将学生移出班级, 再加入正确的班级

## Q10: 学生视频、课件看完了,不显示已看,或刷新后进度消失了?

A: 1.确保 APP 更新到最新版本
2.不要 APP 和网页同时登录刷课,否则不记录学习进度
3.每个视频必须看到 80%以上才算已学,已学课件变为实心绿色
4.以上均正常观看还不显示进度,可通过网页右下角唤出智慧职教机器人,输入"学习进度异常"根据提示操作

## Q11: 学生作业/考试未做完不小心提交了怎么办?

A:可联系教师将作业/考试退回重做